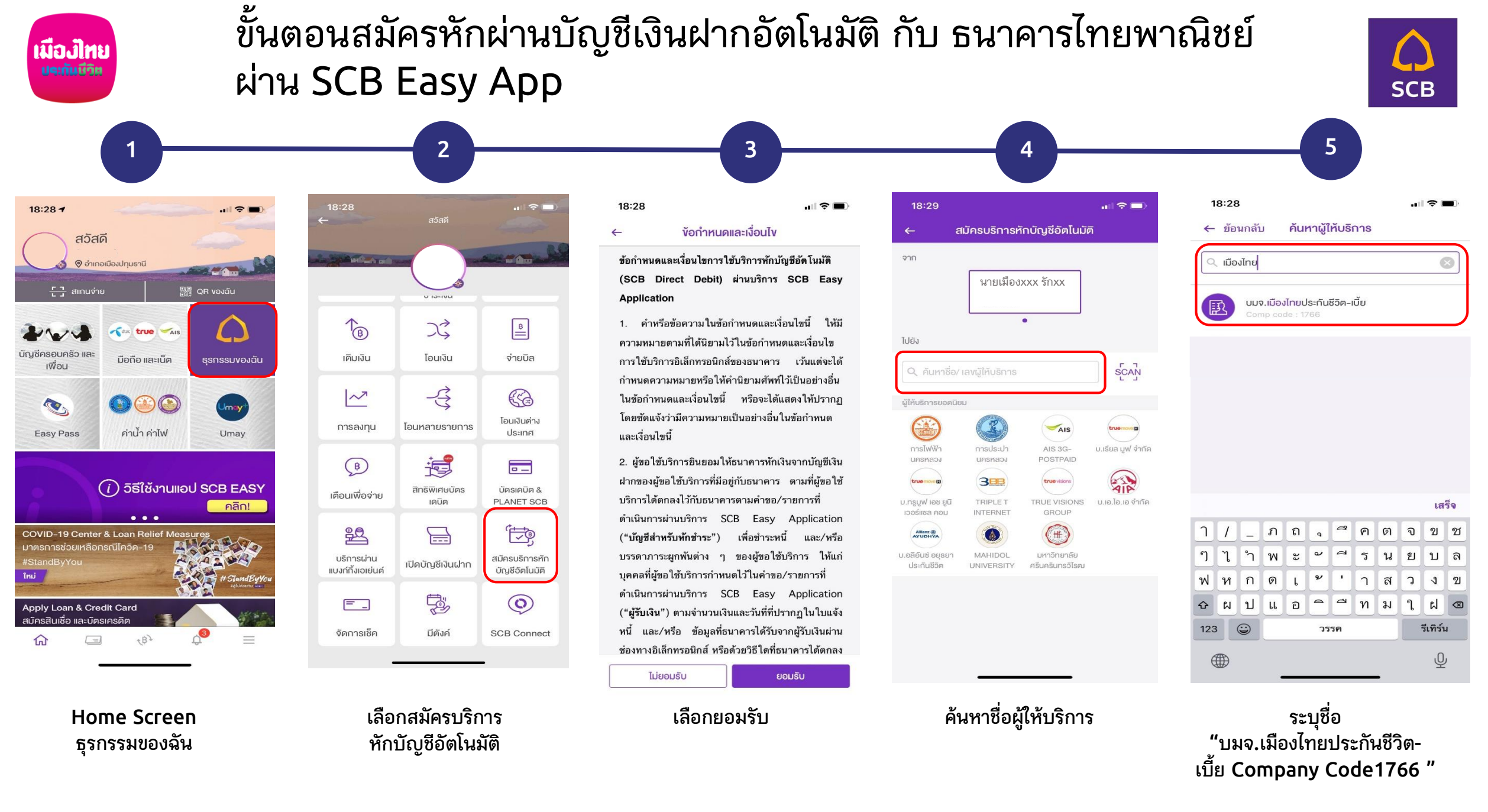

เงื่อนไขเป็นไปตามที่ธนาคารกำหนด

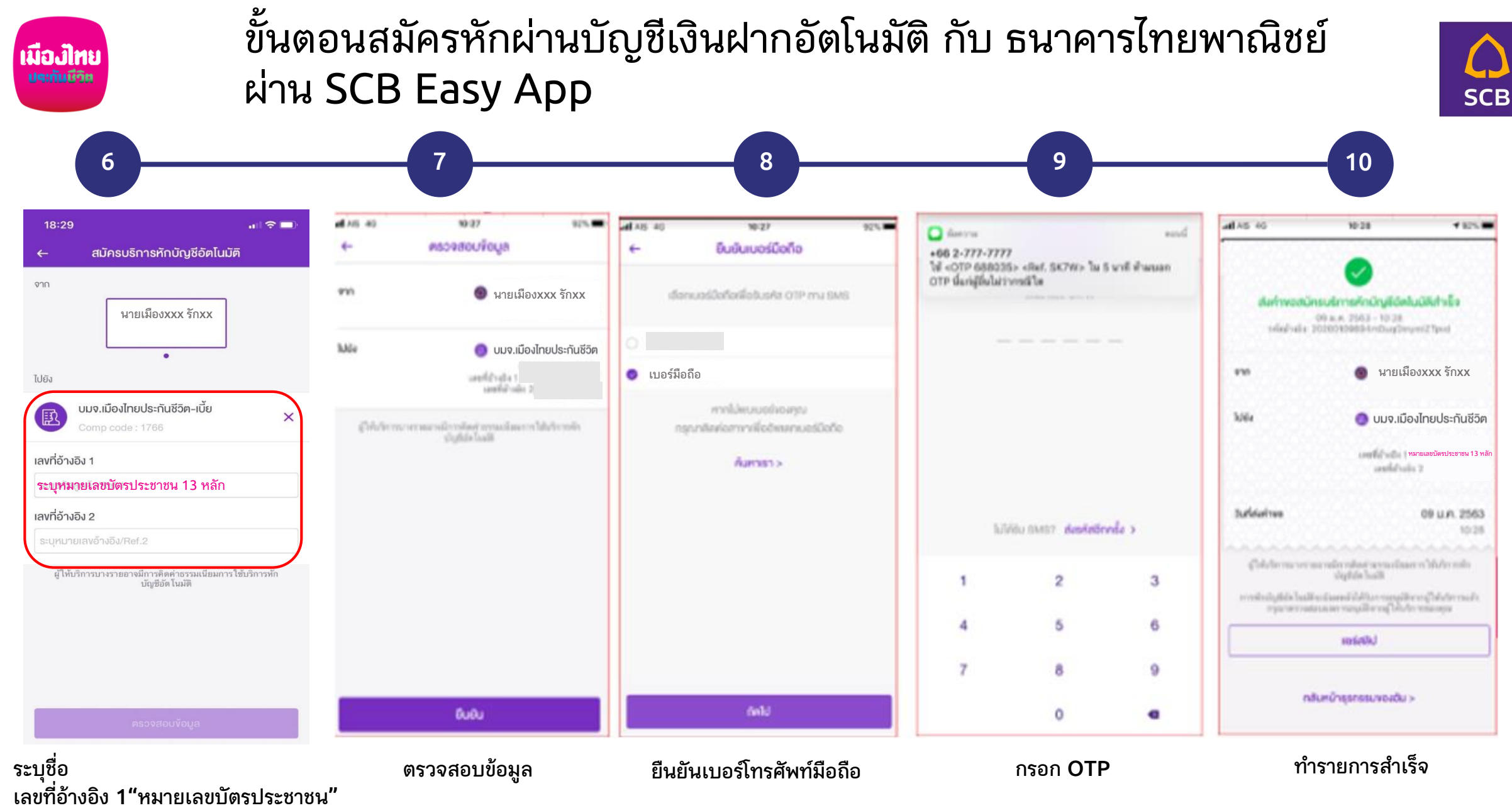

เลขที่อ้างอิง 2"หมายเลขเบอร์โทรศัพท์มือถือ"

เงื่อนไขเป็นไปตามที่ธนาคารกำหนด

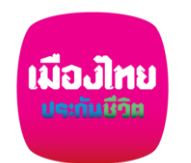

## เอกสารประกอบการสมัครหักผ่านบัญชีเงินฝากอัตโนมัติ กับ ธนาคารไทยพาณิชย์ ผ่าน SCB Easy App

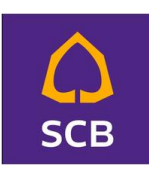

- กรอกแบบฟอร์มหนังสือยินยอมให้ธนาคารหักเงินจากบัญชีเงินฝากฯ ของบริษัทฯ
- ) แนบสำเนาหน้าสมุดบัญชีเงินฝากธนาคาร พร้อมเซ็นรับรองสำเนาถูกต้อง
- 🕨 แนบผลการสมัครหักบัญชีเงินฝากอัตโนมัติผ่าน SCB Easy App
- 오 นำส่งเอกสารเข้าบริษัทฯ ได้ที่ศูนย์บริการลูกค้าเมืองไทยฯทุกสาขาทั่วประเทศ

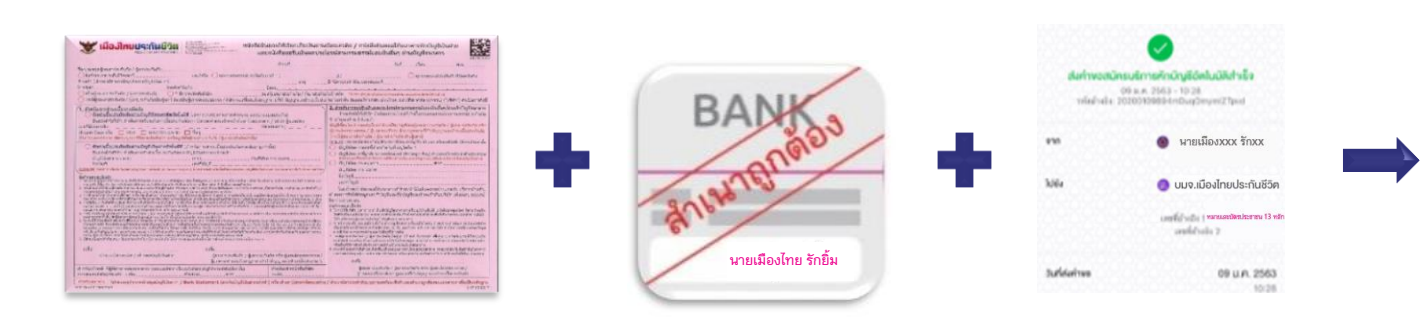

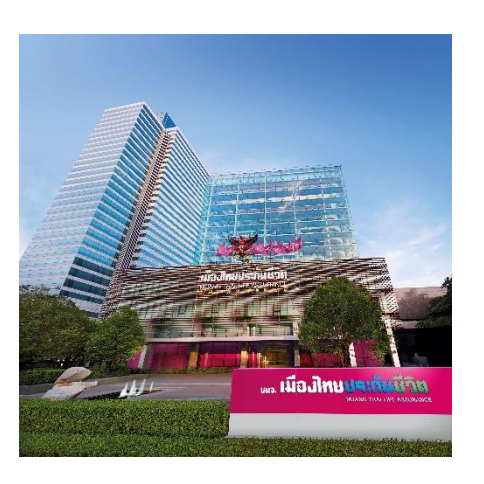